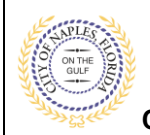

### PURPOSE

This guide provides a step by step aid for submitting a request for a Fire Hydrant Flow Test.

#### **GENERAL INFORMATION**

- Required documents for this application include a Fire Hydrant Flow Test Application Form and an aerial showing the location of the hydrant.
- ✓ For multiple hydrants a spereate request is required for each hydrant.

#### PROCEDURE

Click on link to the City of Naples Public Portal: https://cityview2.iharriscomputer.com/CityofNaplesFlorida/

- 1. Sign in by clicking the Sign in Link.
- 2. Under the Building Department Icon click Apply for a Building Permit.

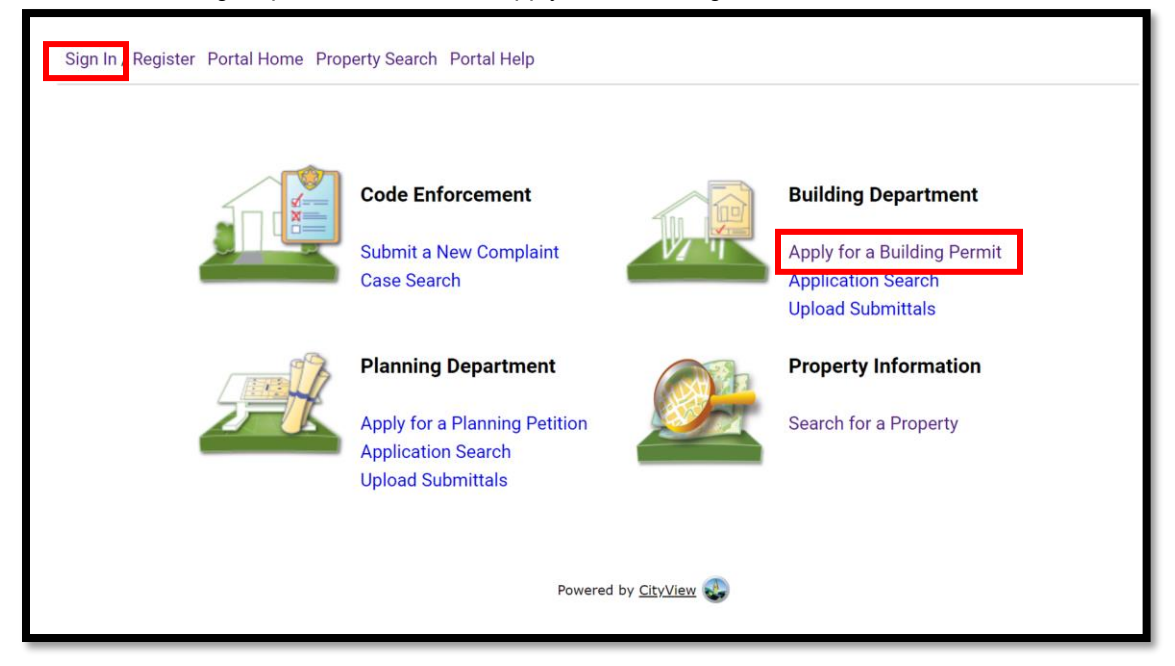

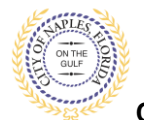

Fire Hydrant Flow Test Submittal Guide for Applicants

City of Naples, FL

- 3. Choose the application type by selecting Fire.
- 4. Categorize the nature of the work being done by selecting the appropriate item.
- 5. In the description of work type Flow Test.
- 6. Enter the Building Use.
- 7. Complete all remaining required information marked with an asterick\*.
- 8. Click Next Step: Permit Type

| Rep 1:<br>optication Type               | Step 2:<br>Permit Type        | Step 3:<br>Work items        | Step 4:<br>Description of W | ork Step 5:<br>Location |
|-----------------------------------------|-------------------------------|------------------------------|-----------------------------|-------------------------|
| Step 6:<br>Contacts                     | Step 7;<br>Upibad Files       |                              | ep 8:<br>view & Submit      | Step 9:<br>Submitted    |
|                                         | Per                           | mit Application - Des        | cription and Type           |                         |
|                                         | Requ                          | ired information is indicate | ed with an asterisk (*).    |                         |
|                                         |                               |                              |                             |                         |
| Cho                                     | ose the application type:* [F | ire                          |                             | ~                       |
| Prease categorize the                   | done:                         | eew Construction             |                             | Ŷ                       |
|                                         |                               |                              |                             |                         |
|                                         | b                             | mit 4000 characters          |                             |                         |
| <ul> <li>Application Details</li> </ul> |                               |                              |                             |                         |
| _                                       | Building Use:*                | Commercial                   |                             | v                       |
|                                         | Number of Stories:            |                              |                             |                         |
|                                         | Number of Units:              |                              |                             |                         |
| Is a Private Provider inv               | olved with this Project?:"    | No                           |                             | ¥                       |
| Are you the Con                         | tractor doing the work?:*     | ¥o                           |                             | ¥                       |
|                                         | Total SQ. FT.:                |                              |                             |                         |
|                                         | Construction Type:            |                              |                             | ¥                       |
| Related Pl                              | anning Project Number:        |                              |                             |                         |
| Autom                                   | atic Sprinkler Installed?:    |                              |                             | *                       |
| Is thi                                  | is a Historical Structure:    |                              |                             | ۷                       |
| Estimated Constru                       | ction Cost                    |                              |                             |                         |
| Estim                                   | ated Construction Cost:       | 0.00                         |                             |                         |
| Owner Builder                           |                               |                              |                             |                         |
| Is the prop                             | erty owner doing work?:       |                              |                             | ~                       |

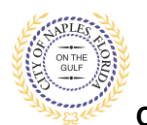

City of Naples, FL

- 9. Click the box to check off Fire Sprinkler.
- 10. Click Next Step: Work Item

| Application Type                                                                                           | Step 2:<br>Permit Type | Step 3:<br>Work Items         | Step 4:<br>Descript         | on of Work        | Step 5:<br>Location |
|----------------------------------------------------------------------------------------------------|------------------------|-------------------------------|-----------------------------|-------------------|---------------------|
| Step 6:<br>Contacts                                                                                        | Step 7:<br>Upload File | es                            | Step 8:<br>Review & Submit  | Step 9:<br>Submit | ited                |
|                                                                                                    |                        | Permit Application - S        | Select Permit Types         |                   |                     |
|                                                                                                    | I                      | Required information is indic | cated with an asterisk (*). |                   |                     |
| Please choose as                                                                                           | many Permits as are a  | ppropriate.                   |                             |                   |                     |
| Search for permit types                                                                                    | 6                      |                               |                             |                   |                     |
|                                                                                                    |                        |                               |                             |                   |                     |
| □Fire Alarm                                                                                                |                        |                               |                             |                   |                     |
| □Fire Alarm ✓Fire Sprinkler                                                                                |                        |                               |                             |                   |                     |
| <ul> <li>□Fire Alarm</li> <li>☑Fire Sprinkler</li> <li>□Fire Suppression</li> </ul>                        |                        |                               |                             |                   |                     |
| <ul> <li>Fire Alarm</li> <li>Fire Sprinkler</li> <li>Fire Suppression</li> <li>Fire Underground</li> </ul> |                        |                               |                             |                   |                     |
| Fire Alarm Fire Sprinkler Fire Suppression Fire Underground Revision                                       |                        |                               |                             |                   |                     |

11. Click the box to check off Fire Hydrant Flow Test.

## 12. Click next step: Description of Work.

| Application Type         | Step 2:<br>Permit Type       | Step 3:<br>Work Items              | Step 4:<br>Description of Work | Step 5:<br>Location |
|--------------------------|------------------------------|------------------------------------|--------------------------------|---------------------|
| Step 6:<br>Contacts      | Step 7:<br>Upload Files      | Step 8:<br>Review & S              | ubmit Su                       | ep 9:<br>bmitted    |
|                          |                              | Permit Application - Work          | Items                          |                     |
|                          | Requir                       | ed information is indicated with a | n asterisk (*).                |                     |
| - Fire Sprinkler Dermit  |                              |                                    |                                |                     |
| Please choose as many wo | rk items as are appropriate. |                                    |                                |                     |
| Search for work items    |                              |                                    |                                |                     |
| Fire Hydrant Flow Test   |                              |                                    |                                |                     |
| Fire Sprinklers          |                              |                                    |                                |                     |
|                          |                              |                                    |                                |                     |
|                          |                              |                                    |                                |                     |
|                          |                              |                                    |                                |                     |
|                          |                              |                                    |                                |                     |
|                          |                              |                                    |                                |                     |
|                          |                              |                                    |                                |                     |

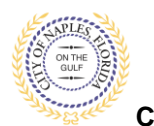

City of Naples, FL

- 13. Enter Quantity as 1.
- 14. Click Next Step: Location

| Welcome Permit Coordina<br>Sign Out My Account My | a <b>tor</b><br>y Items Portal Home Prope | rty Search Portal Help             |                                  |                 |                     |
|---------------------------------------------------|-------------------------------------------|------------------------------------|----------------------------------|-----------------|---------------------|
| Step 1:<br>Application Type                       | Step 2:<br>Permit Type                    | Step 3:<br>Work Items              | Step 4:<br>Description           | of Work         | Step 5:<br>Location |
| Step 6:<br>Contacts                               | Step 7:<br>Upload Files                   | Ş                                  | tep 8:<br>teview & Submit        | Step 9<br>Submi | 9:<br>itted         |
|                                                   | Per                                       | rmit Application - De              | scription of Work                |                 |                     |
| – <del>•</del> Fire Sprinkler Perm                | nit Work Items                            |                                    | ee with an astensk ( ).          |                 |                     |
|                                                   | Fire Hydrant Flow Test                    | ease enter the quantity for this w | rork item in the units specified |                 |                     |
|                                                   | Previous Step: Work Items                 | Next Step: Location                | lityView 🜏                       |                 |                     |

Begin typing the address in the Search Locations field. Select the correct address from the menu.
 Click Next Step: Contacts

| Welcome Permit Coordi<br>Sign Out My Account I | <b>nator</b><br>My Items Portal Home Prop                                | perty Search Portal Help                                                                                        |                                                                |                            |                               |
|------------------------------------------------|--------------------------------------------------------------------------|----------------------------------------------------------------------------------------------------|----------------------------------------------------------------|----------------------------|-------------------------------|
| Step 1:<br>Application Type                    | Step 2:<br>Permit Type                                                   | Step 3:<br>Work Items                                                                                           | Step 4<br>Descri                                               | :<br>ption of Work         | Step 5:<br>Location           |
| Step 6:<br>Contacts                            | Step 7:<br>Upload Files                                                  |                                                                                                    | Step 8:<br>Review & Submit                                     | Ste<br>Sub                 | p 9:<br>omitted               |
|                                                | <b>Permi</b> t<br>Re                                                     | t Application - Locat<br>quired information is indi                                                             | tion of Work Being<br>cated with an asterisk ( <sup>•</sup>    | Done<br>*).                |                               |
| Loca                                           | itions                                                                   |                                                                                                    |                                                                |                            |                               |
| Loca                                           | Use my location:<br>ation Type(s) to Search For:<br>Search for location: | All  1255 GULF SHORE BLVD Begin typing a street address of If your location appears, please Can't find address2 | ) N<br>r Folio Number above and we<br>select it from the list. | will search existing locat | ions within the jurisdiction. |
| The                                            | location you have selected:*                                             | 1255 GULF SHORE BLVD                                                                                            | 9 N                                                            |                            |                               |
| Previou                                        | us Step: Description of Work                                             | Next Step: Contacts                                                                                             |                                                                |                            |                               |

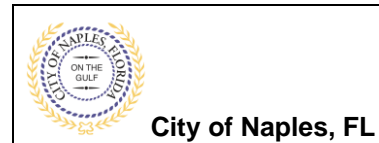

17. In Step 6 attach the contractor to the permit by clicking Choose Contractor from Address Book.

| Welcome Permit Coordina<br>Sign Out My Account My                   | <b>tor</b><br>/ Items Portal Home Prop                            | erty Search Portal Help       |                                  |                                          |
|---------------------------------------------------------------------|-------------------------------------------------------------------|-------------------------------|----------------------------------|------------------------------------------|
| Step 1:<br>Application Type                                         | Step 2:<br>Permit Type                                            | Step 3:<br>Work Items         | Step 4:<br>Description of Work   | Step 5:<br>Location                      |
| Step 6:<br>Contacts                                                 | Step 7:<br>Upload Files                                           | Stej<br>Rev                   | 98:<br>iew & Submit              | Step 9:<br>Submitted                     |
|                                                                     | Req                                                               | Permit Application -          | Contacts with an asterisk (*).   |                                          |
| Туре                                                                | Contact                                                           |                               |                                  |                                          |
| Applicant                                                           | Permit Coordinator,                                               | Address:295 RIVERSIDE CIR,    | Phone:(239) 213-5020             |                                          |
| Contractor                                                          | Choose Contractor                                                 | From Address Book             |                                  |                                          |
| Add Business From Addre<br>If you know your trade con<br>be issued. | ss Book<br>tractors please add as Addi<br>Previous Step: Location | tional Contacts on the Contac | ts step. All Trade contractors r | nust be identified before the permit car |

- 18. Beging typing the Contractor's Liscence Number and a list will be auto populate, select the apporopriate one from the list
- 19. Click Add Contact.
- 20. Click Next Step: Upload Files

| ſ               | X<br>Address Book                                                                          |
|-----------------|--------------------------------------------------------------------------------------------|
|                 | Required information is indicated with an asterisk (*).                                    |
| Int             | Search for a licensee:* WAYNE AUTOMATIC FIRE SPRINKLERS INC., Addr                         |
| etc             | Manke, James E., Address:2004 SW 36 Terr, Phone:(239) 54:                                  |
|                 | WAYNE AUTOMATIC FIRE SPRINKLERS INC., Address:4683 I<br>023903-00012008, Licensee # C36256 |
| <u>ese</u><br>y | Add This Contact                                                                           |

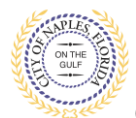

City of Naples, FL

21. In Step 7 upload the required documents for this application type a list of suggested items will be shown.

<u>Submittal Guidelines</u>: It is not necessary to upload duplicate copies of any documents, one digital file is sufficient.

**Document Naming**: Please be sure documents are named appropriately. All document names should include the submittal number and document type. For all initial submittals items documents are Submittal #1 for example "Sub 1 Application"

- 22. Use the **Browse** button to locate the PFD files you would like to upload.
- 23. Once the documents are selected for each category Click Next Step: Review and Submit.

| Current Submittal                                                                                                    |         |                         |
|----------------------------------------------------------------------------------------------------|---------|-------------------------|
| Submittal #1) Permit Application Submittal (07/17/2020)                                                                     |         | Print Requirement Items |
| Гуре                                                                                                    | Status  | Date Verified           |
| y Site Plan 🕡                                                                                                    | Pending |                         |
| Select a new document for this requirement:                                                                                 | Browse  |                         |
| Acknowledgement of City of Naples Regulations Form 🛞                                                                        | Pending |                         |
| Select a new document for this requirement:                                                                                 | Browse  |                         |
| Application Form 🕡                                                                                                    | Pending |                         |
| Select a new document for this requirement:                                                                                 | Browse  |                         |
| Upload Additional Documents Select any documents you wish to provide: Provide a short description of this set of documents: |         |                         |

24. The files will then upload once complete click OK.

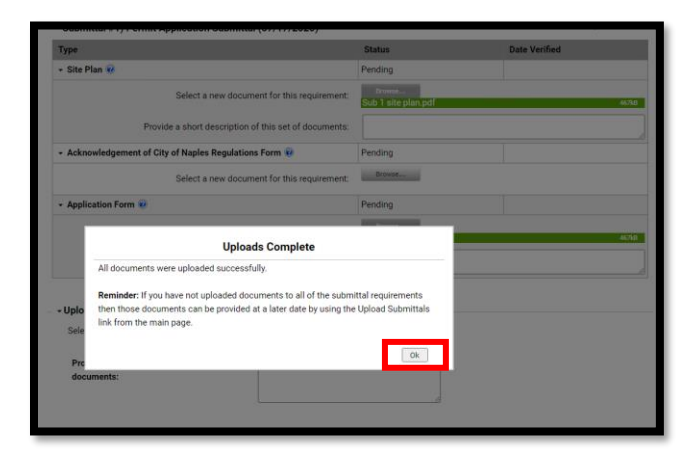

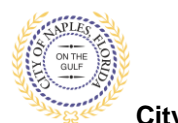

# Fire Hydrant Flow Test Submittal Guide for Applicants

City of Naples, FL

25. Review the details entered, agree to the terms and enter the characters of the Captcha.

26. Click Submit Application.

| ng 1<br>States Type                                                                                                    | Hap 2<br>Ferrini Tiga                                       | Set Land                                                           | Sag 4<br>Enterphise of News                                     | Slep 9<br>Location                  |
|----------------------------------------------------------------------------------------------------|-------------------------------------------------------------|--------------------------------------------------------------------|-----------------------------------------------------------------|-------------------------------------|
| Step 6:<br>Curkets                                                                                                    | Bep 7<br>UpDed File                                         |                                                                    | An & Ballout                                                    | 12 Just                             |
|                                                                                                    | 2                                                           | Permit Application - Per                                           | ien & Submit                                                    |                                     |
| aire review the inform                                                                                                    | ation below and if it is come                               | ct cross the submit exploration                                    | harton to submit your applicate                                 | 25                                  |
|                                                                                                    | 2                                                           | Contraction of the second                                          |                                                                 | 2201                                |
| · Permit informatio                                                                                                    | <u></u>                                                     | F                                                                  |                                                                 |                                     |
|                                                                                                    | Colorest of Made                                            | New Construction                                                   |                                                                 |                                     |
|                                                                                                    | Description of Work                                         | Flow Two                                                           |                                                                 |                                     |
|                                                                                                    | Locations                                                   | Address                                                            |                                                                 |                                     |
|                                                                                                    |                                                             | 1255 GULF SHORE BUILD N                                            |                                                                 |                                     |
|                                                                                                    |                                                             | Property                                                           |                                                                 |                                     |
|                                                                                                    |                                                             | 213100060091295 GULF SHC                                           | HE BLVD N                                                       |                                     |
|                                                                                                    | 10000                                                       | -                                                                  |                                                                 |                                     |
|                                                                                                    | Covalts.                                                    | WHITE AUTOMATIC FIRE GPR                                           | NALERS INC. Address 4000 La                                     | redo Avenue, Phone (407             |
|                                                                                                    |                                                             | 666-3030, State Reg #'s (F200                                      | 01220.023903-00012008.Liper                                     | ore # C34214                        |
|                                                                                                    |                                                             | Applicant<br>Permit Coordinator, Address 2                         | 15 RIVERSIDE CR. Phone (2210)                                   | 213 9029                            |
| polication Details                                                                                                    |                                                             |                                                                    |                                                                 |                                     |
|                                                                                                    | Building Use: Camer                                         | estal.                                                             |                                                                 |                                     |
|                                                                                                    | Number of Stores                                            | 2001                                                               |                                                                 |                                     |
|                                                                                                    | Number of Units                                             |                                                                    |                                                                 |                                     |
| A Provide Provider Invest                                                                                                    | red with this Property Au                                   |                                                                    |                                                                 |                                     |
| We plus the California                                                                                                    | Tetal SQ FT                                                 |                                                                    |                                                                 |                                     |
|                                                                                                    | Colution Type:                                              |                                                                    |                                                                 |                                     |
| Related Har                                                                                                    | verg Project Number                                         |                                                                    |                                                                 |                                     |
| Address                                                                                                    | a Sprokler Installed? . No                                  |                                                                    |                                                                 |                                     |
|                                                                                                    | a fear                                                      |                                                                    |                                                                 |                                     |
| sommer constructs                                                                                                    | a com                                                       |                                                                    |                                                                 |                                     |
| toologic toologic too | the second second second                                    |                                                                    |                                                                 |                                     |
| and survey                                                                                                    | N Daniel Dates work? No.                                    |                                                                    |                                                                 |                                     |
| word Fire Security                                                                                                    | and the second second second                                |                                                                    |                                                                 |                                     |
| trout and the statement                                                                                                    |                                                             |                                                                    |                                                                 |                                     |
| il San Description                                                                                                    |                                                             |                                                                    | Unite                                                           | Quantity                            |
| Hysters Flow Test                                                                                                    |                                                             |                                                                    | QTV.                                                            | 1.1                                 |
|                                                                                                    |                                                             |                                                                    |                                                                 |                                     |
| ploaded Documents                                                                                                    |                                                             |                                                                    |                                                                 |                                     |
| Sub 1 application pdf                                                                                                    |                                                             |                                                                    |                                                                 |                                     |
| The service of                                                                                                    |                                                             |                                                                    |                                                                 |                                     |
|                                                                                                    |                                                             |                                                                    |                                                                 |                                     |
| Ry submitting this for                                                                                                    | on, you becally cartify the                                 | you have read and exemined                                         | this second and knew the same                                   | box surp ad ot a                    |
| out. The granting of t                                                                                                    | e or reve and ordinances of<br>this permit does not press   | me or give authority to violate                                    | or cancel the provisions of an                                  | v other state or                    |
| local law regulating of<br>be reviewed by the local                                                                                                    | construction or the perform                                 | nance of construction. Private<br>& City of Nasley required Con-   | Provider Reviewed submitted                                     | otrinita will not                   |
| lipon receiving all re-                                                                                                    | saired Government appro-                                    | als. the local Building Official                                   | will have 20 business days to                                   | aroxide                             |
| administrative review<br>administrative fee ex                                                                                                    | r in comalitance with PS 55<br>nuel to 85% of regular perin | 3.791 section 71a-d). Private<br>nit frees. Private Provider Inspe | rowster Reviewed permits sha<br>scred permits shall not be char | at be charged an<br>ged any regular |
| mapection fees. If vo                                                                                                    | a respond No this spolics                                   | tion will be discarded                                             |                                                                 | 2012/02/2012                        |
|                                                                                                    | Do you agent?"                                              |                                                                    |                                                                 |                                     |
|                                                                                                    |                                                             |                                                                    |                                                                 |                                     |
| 292-1923/00-00                                                                                                    |                                                             |                                                                    |                                                                 |                                     |
| ne charactera you see in                                                                                                    | the image before to continue                                |                                                                    |                                                                 |                                     |
| CAP                                                                                                    | V~                                                          |                                                                    |                                                                 |                                     |
|                                                                                                    | 1.1.1                                                       |                                                                    |                                                                 |                                     |
|                                                                                                    |                                                             |                                                                    |                                                                 |                                     |

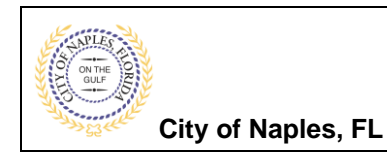

27. The request will process.

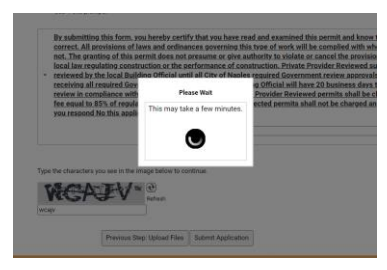

28. The final page will will show the Permit was Submitted and List the Applciation Number.

| Sing 1:<br>Application Type             | Pere 2<br>Perint Type           | Shep 3<br>Work Rev  |                     | Bing 4.<br>Description of Wark | Step 5.<br>Location     |          |
|-----------------------------------------|---------------------------------|---------------------|---------------------|--------------------------------|-------------------------|----------|
| Eleg &                                  | Con A ra                        |                     | Rep #               | ent (                          | PER Store               |          |
|                                         |                                 | Permit Appli        | cation - Submit     | ted                            |                         |          |
|                                         |                                 | Application N       | under PRENDOTIE     |                                |                         |          |
| Print This Page                         |                                 |                     |                     |                                |                         |          |
| hank Your Your pers                     | if application has been receiv  | ot                  |                     |                                |                         |          |
| - Permit Informa                        | ition                           | Des.                |                     |                                |                         |          |
|                                         | Period type                     | New Construction    |                     |                                |                         |          |
|                                         | Department of Work              | Hon Test            |                     |                                |                         |          |
|                                         | Loration                        | Address             |                     |                                |                         |          |
|                                         | Prostore .                      | 1255 GULF SHORE I   | ILVD N              |                                |                         |          |
|                                         |                                 | Property            |                     |                                |                         |          |
|                                         |                                 | 21310000009 1255    | GULF SHORE BLVD     | N                              |                         |          |
|                                         | Contactio                       | Cormactor           |                     |                                |                         |          |
|                                         |                                 | WARNE AUTOMATIC     | FIRE SPRINKLERS     | INC. Address 4683 La           | redo Avenas, Phone (407 | 1        |
|                                         |                                 | 656-9030, State Reg | #5-EF20001320, 0    | 23903-00012008. Lice           | teer # C36256           |          |
|                                         |                                 | Applicant           |                     |                                |                         |          |
|                                         |                                 | Permit Coordinator, | Address 293 FMER    | SIDE CIP, Phone (231)          | 213-3020                |          |
| - Application Det                       | alis                            |                     |                     |                                |                         |          |
|                                         | Building Liter                  | Commercial          |                     |                                |                         |          |
|                                         | Number of Stories.              |                     |                     |                                |                         |          |
|                                         | Number of Units                 |                     |                     |                                |                         |          |
| is a Private Provid                     | er involved with this Project?  | No                  |                     |                                |                         |          |
| Ave you th                              | e Contractor doing the work?    | No                  |                     |                                |                         |          |
|                                         | Total SQ. FT.                   |                     |                     |                                |                         |          |
|                                         | Construction Type:              |                     |                     |                                |                         |          |
| Reiz                                    | ted Planning Project Number:    |                     |                     |                                |                         |          |
|                                         | utorratic Sprinkler Installed?  | No                  |                     |                                |                         |          |
|                                         | Is this a Historical Structure: | No                  |                     |                                |                         |          |
| · Estimated Con-                        | itruction Cest                  |                     |                     |                                |                         |          |
|                                         | Extinuted Construction Cost     | \$0.00              |                     |                                |                         |          |
| Owner Builder                           |                                 |                     |                     |                                |                         |          |
| in the                                  | anoperty owner doing work?      | No.                 |                     |                                |                         |          |
|                                         |                                 | 000                 |                     |                                |                         |          |
| Permit: Fire Sp                         | rinkler                         |                     |                     |                                |                         |          |
| Work Item Descript                      | ioni -                          |                     |                     | (A                             | inite d                 | Quantity |
| Fire Hydrant Flow 7                     | μu                              |                     |                     |                                | QTV                     | 3        |
| - Documents & In                        | nages                           |                     |                     |                                |                         |          |
| Date Uploaded                           | File Type                       |                     | Document Name       |                                |                         |          |
| 201000000000000000000000000000000000000 | A MARCE THE REPORT OF           |                     |                     | -                              |                         |          |
| 07/17/2026                              | Form                            |                     | Tests 1 application | n                              |                         |          |